## Importing ACM Digital Library Citations to Endnote Web

The ACM Digital library platform requires the two step process of exporting the citation and then importing them. Unless you create an ACM account and save your citations to a 'binder' you will need to export/import citations one at a time.

## **Exporting from ACM Digital Library:**

- 1. Go to the full record for the citation you want to import.
- 2. On the right side of the screen, under the article information, click on the quotation mark to display export options.

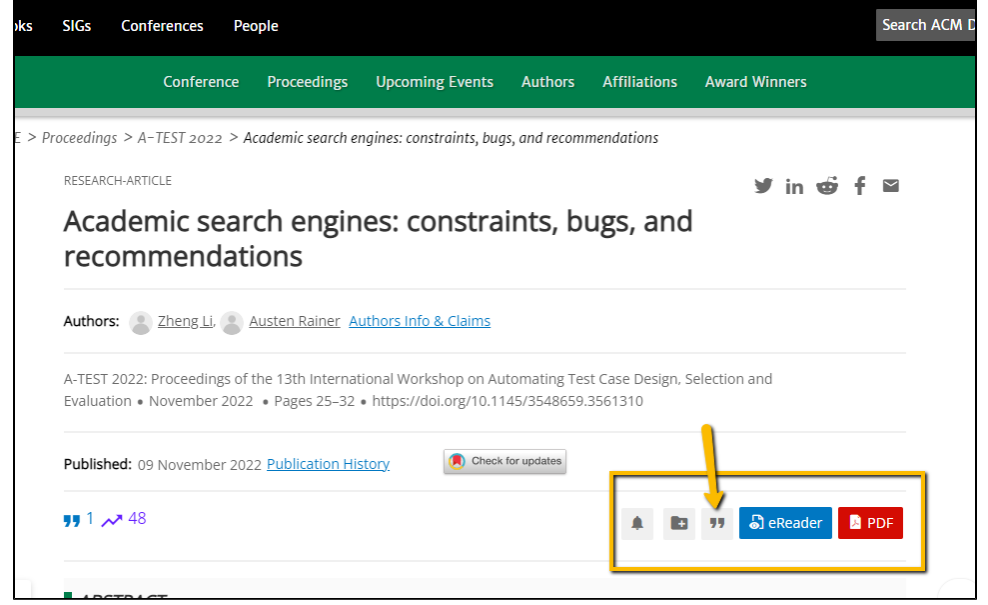

3. Select "Endnote" from the drop down menu and click the blue download arrow at the bottom of the window

| EndNote 🗸                                                                                                    |     |         |
|----------------------------------------------------------------------------------------------------|-----|---------|
|                                                                                                    |     | Vinners |
| <pre>%0 Conference Paper<br/>%T Academic search engines: constraints, bugs, and<br/>recommendations<br/>%@ 9781450394529<br/>%U https://doi.org/10.1145/3548659.3561310<br/>%R 10.1145/3548659.3561310<br/>%R Proceedings of the 13th International Workshop on Automatin<br/>Test Case Design, Selection and Evaluation<br/>%I Association for Computing Machinery<br/>%A Zheng Li<br/>%A Austen Rainer<br/>%D 2022</pre> | g   | ø∕in os |
| 60 0F 30                                                                                                    | ž 🖸 |         |

Your browser will download a file whose file name consists of a number plus .enw. Import into endnote web as shown below.

## Importing to MyEndnoteWeb:

- Login to endnoteweb
  Click on the Collect tab
  Click on "Import New References"
  Next to File, Click on the "Choose File" button and find the xxxxxxx.enw file you downloaded (look in F:\My Documents\Downloads)
  Next to "Import Option," choose Endnote
  next to To: select the folder you want to put the files in.

- 7. Click Import

updated by Margery Ashmum 2/21/23 Reviewed June 7, 2023